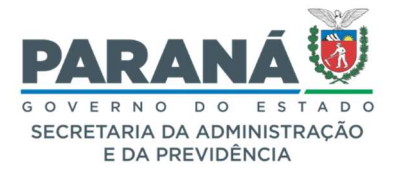

# COMUNICADO 06/2021

**Assunto:** melhorias nas telas de cadastro do cidadão (cadastro externo), précadastro, solicitar e indicar ordem de assinaturas, distribuir protocolos, vincular funcionário e editor de modelos de documentos.

Prezados (as),

Comunicamos que a partir de 24 de setembro de 2021 será implementada uma nova versão do sistema eProtocolo, concluindo as atualizações da Central de Segurança e com as seguintes alterações:

#### 1. PROTOCOLO CIDADÃO

- a. Ao incluir arquivo em PDF, serão incluídas opções de assinatura para o requerente;
- b. Se o usuário selecionar a Assinatura Qualificada (com certificado digital) e não assinar, o protocolo ficará em pré-cadastro e será listado na aba de *Minhas Pendências* do requerente para que ele possa assinar o documento.

| Arquivos                         | vos:      |  | Incluir preferencialm<br>* Atenção, os arqu | nento<br>Ivos ( | os do tipo PDF (A4) com<br>nato JPEG, JPG, PNG, MI<br>anexos e não fazem p | n tamanho má<br>P4 e MOV são<br>parte do Volum | iximo de 11<br>incluídos o<br>ne do Proce |
|----------------------------------|-----------|--|---------------------------------------------|-----------------|----------------------------------------------------------------------------|------------------------------------------------|-------------------------------------------|
| Procurar Nenhum arquivo selecior | hado.     |  |                                             |                 |                                                                            |                                                |                                           |
| Arquivos incluídos               |           |  |                                             |                 |                                                                            |                                                |                                           |
| Arquivos incluídos<br>Data       | Documento |  |                                             | Assinat         | Cancelar Assinatura                                                        | Download                                       | Excluir                                   |

Se o arquivo incluído não estiver no formato PDF não será possível realizar a assinatura.

Se o usuário selecionar a *Assinatura Simples* ou *Avançada* (com Login e Senha, disponível de acordo com o nível de acesso do usuário) e clicar em *Concluir Solicitação* o cadastro do protocolo será concluído

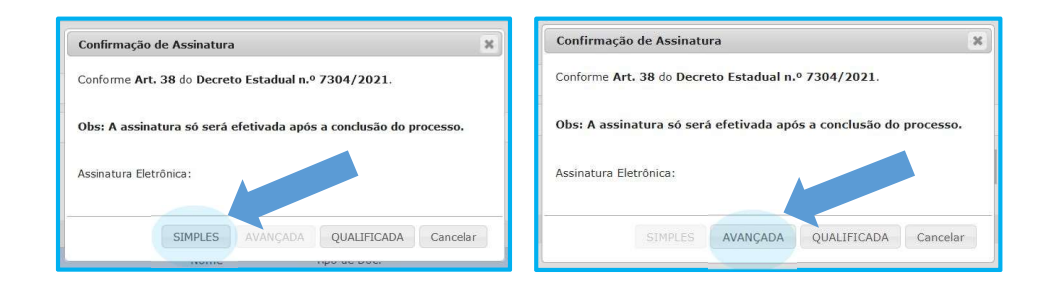

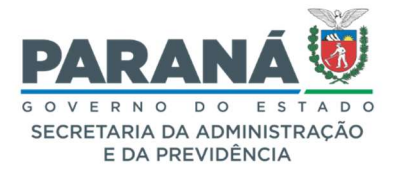

# COMUNICADO 06/2021

Caso a assinatura selecionada seja a *Qualificada*, a senha do Token será solicitada após clicar em *Concluir Solicitação*, conforme mensagem do sistema.

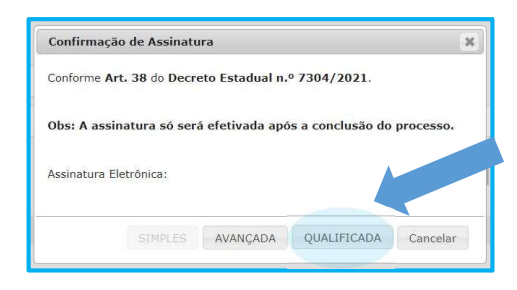

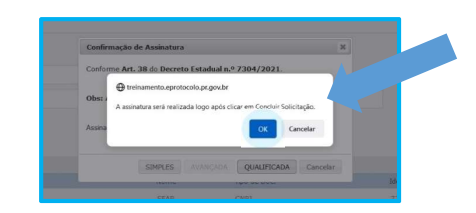

Clique em Concluir Solicitação

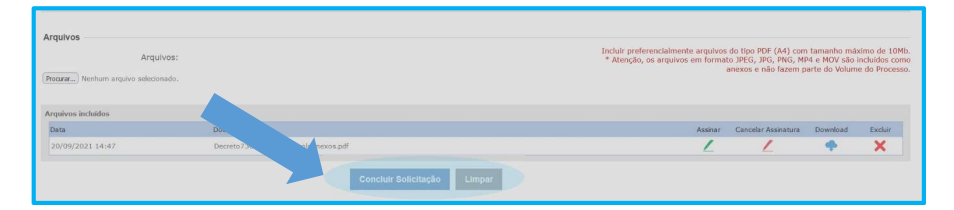

Selecione o Token instalado em seu computador e clique em Assinar.

|                                     |                     |                                                                  | (*) Campo do presechimento obrigatório |
|-------------------------------------|---------------------|------------------------------------------------------------------|----------------------------------------|
| Protocolar Solicitação              |                     |                                                                  | ( ) compo ao processione composition   |
| Dados do Requerente                 |                     |                                                                  |                                        |
| Nome:                               | Ellas Julio         |                                                                  |                                        |
| E-mail:                             | tataselis@gmail.com |                                                                  |                                        |
| Telefone:                           |                     |                                                                  |                                        |
|                                     |                     | Assinatura Qualificada X                                         |                                        |
| Dados de Cadastro                   |                     |                                                                  |                                        |
| * Pais:                             | BRASIL              |                                                                  |                                        |
| * Estado:                           | PR v                | SECRETARIA DE ESTADO DA ADMINISTRACAD E DA PREVID:77071379000108 |                                        |
| * Cidade:                           | PEROLA              | Expirado                                                         |                                        |
| *Processo abrangido por prioridade? | O sim  Não          | Atualizar Lista Assinar                                          |                                        |
|                                     |                     | , v                                                              |                                        |
| Solicitação                         |                     |                                                                  |                                        |
| * Sigiloso:                         | ⊖Sim                | Fechar                                                           |                                        |
|                                     |                     |                                                                  |                                        |
| Justificativa Sigilo:               |                     |                                                                  |                                        |
| * Assunto:                          | Segurance Dibles    |                                                                  |                                        |
| ~ Assunto:                          | Segurança Publica   | Ŷ                                                                |                                        |

Informe sua senha e clique em OK. O cadastro do protocolo será concluído.

| Logon do Token           | ×                   |
|--------------------------|---------------------|
| A sua identidade na rede |                     |
| Introduza a Sr           |                     |
| Nome do Token:           | Certificado Celepar |
| Senha do token:          |                     |
|                          | Idioma atual: PT    |
|                          | OK Cancel           |

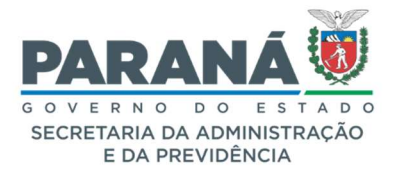

## COMUNICADO 06/2021

Se ocorrer algum erro ao informar a senha, o cadastro do protocolo não será concluído e o processo permanecerá na sua aba de *Minhas Pendências* na seção *Meus Protocolos em Pré-cadastro*.

|                                                                                                    |                                                                |                | Ocorreu um problema no cadastro do pro | tocolo: 14.237.259-2 para completar o cadas | tro acesse o protocolo em Meus Protocolos | em Pré-Cadastro. |  |  |  |
|----------------------------------------------------------------------------------------------------|----------------------------------------------------------------|----------------|----------------------------------------|---------------------------------------------|-------------------------------------------|------------------|--|--|--|
| m+indot                                                                                                    |                                                                |                |                                        |                                             |                                           |                  |  |  |  |
| gens - 33 não lídas                                                                                                    |                                                                |                |                                        |                                             |                                           |                  |  |  |  |
| Elian Julio, seu último acesso socorreu da 20/09/2011444637.<br>O atual nind de combalidado dos seus atolos pessoas for ótobo |                                                                |                |                                        |                                             |                                           |                  |  |  |  |
|                                                                                                    |                                                                | Minhas Pendênc | las                                    |                                             | _                                         | Monitoramento    |  |  |  |
| Meus Protocolos em P                                                                                                    | ré-Cadastro (últimos '                                         | 90 dias)       |                                        |                                             |                                           |                  |  |  |  |
| Protocolo Tipo (interessado Palavra-Chave Data de Cadastro Detalhamento Stusção Comprovante Concluir                          |                                                                |                |                                        |                                             |                                           |                  |  |  |  |
| FIOCOCOID                                                                                                    | 14.237.259-2 Digital SEAP PSEGU-CIDADAO 20/09/2021 Solicitação |                |                                        |                                             |                                           |                  |  |  |  |

Para concluir o cadastro clique no ícone Concluir. Você será direcionado para a tela de análise do protocolo. No campo onde estão os documentos temporários do processo, conforme indicação número **1** da imagem a seguir, clique no ícone de *Assinar* e tente realizar a assinatura *Qualificada* novamente. Após assinar, no final da tela, clique em *Concluir e Encaminhar*.

Para adicionar informações ao processo, na tela de análise onde estão disponíveis os dados de cadastro do protocolo dividas em duas abas — *Processo* e *Complemento*, o requerente terá as seguintes opções:

Na ABA PROCESSO também podem ser juntados outros arquivos como rascunhos, documentos e anexos. O tamanho máximo permitido por arquivo é de 100 mb. Para incluir um Rascunho (arquivo em qualquer formato que pode ser excluído a qualquer momento, por qualquer usuário e não faz parte do processo), selecione o arquivo no campo indicado na imagem abaixo com o número 2. Para juntar um documento ao Volume do Processo (permitido arquivo apenas no formato PDF), selecione o arquivo no campo indicado na imagem abaixo com o número 3. Os arquivos temporários ficam no campo Documentos, já os arquivos adicionados ao Volume do Processo (visível na consulta do protocolo) ficam na Movimentação. Enguanto o requerente não adicionar este arquivo ao Volume do Processo (com todos os PDFs combinados em um arquivo só) o mesmo poderá ser alterado. Após ir para a Movimentação não será permitido excluí-lo. Ao combinar todos os PDFs em um só as informações do usuário que o incluiu, as assinaturas e seu código de validação serão informados no rodapé da página que será numerada automaticamente no canto superior direito. A assinatura pode ser realizada enquanto o cadastro não estiver concluído. Para juntar um Anexo ao processo (permitido qualquer tipo de arquivo), selecione o arquivo no campo indicado na imagem abaixo com o

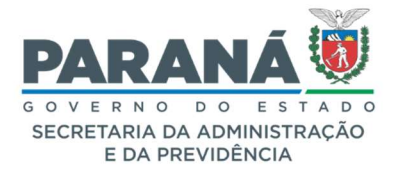

## COMUNICADO 06/2021

número **4**. O número do arquivo e as informações do usuário serão incluídas no rodapé dos arquivos em PDF.

Na ABA COMPLEMENTO será possível conferir as informações de *Requerente*, *Andamentos*, *Pendências* e *Notificações*.

|                                                                                                    | Processo                                                                                                    |                                                                                                    |                                                                                                    |                                                                                                    |                                 |                                  |                                                    |                                                                                                    |
|----------------------------------------------------------------------------------------------------|----------------------------------------------------------------------------------------------------|----------------------------------------------------------------------------------------------------|----------------------------------------------------------------------------------------------------|----------------------------------------------------------------------------------------------------|---------------------------------|----------------------------------|----------------------------------------------------|----------------------------------------------------------------------------------------------------|
|                                                                                                    |                                                                                                    |                                                                                                    |                                                                                                    |                                                                                                    |                                 |                                  |                                                    |                                                                                                    |
| Protocolo                                                                                                    |                                                                                                    |                                                                                                    |                                                                                                    |                                                                                                    |                                 | _                                |                                                    |                                                                                                    |
|                                                                                                    | Protocolo: 14.237.259-2                                                                                                    |                                                                                                    | Tipo : Digital                                                                                                    | Situação: Pré                                                                                                    | Cadastro                        |                                  |                                                    |                                                                                                    |
|                                                                                                    | Org5o: CIDADAO - CIDADAO                                                                                                    |                                                                                                    | Cadastrado em: 20/09/2021                                                                                                    | Sigloso: N34                                                                                                    | 0                               |                                  |                                                    |                                                                                                    |
|                                                                                                    | Cidade: PEROLA / PR                                                                                                    |                                                                                                    | Agensado ao:                                                                                                    |                                                                                                    |                                 |                                  |                                                    |                                                                                                    |
|                                                                                                    | Espécie: SOLICITACAO                                                                                                    |                                                                                                    | Documento: -                                                                                                    |                                                                                                    |                                 |                                  |                                                    |                                                                                                    |
| Processo                                                                                                    | abrangido por prioridade: Não                                                                                                    |                                                                                                    |                                                                                                    |                                                                                                    |                                 |                                  |                                                    |                                                                                                    |
| De                                                                                                    | talhamento do Processo: Solicitação                                                                                                    |                                                                                                    |                                                                                                    |                                                                                                    |                                 |                                  |                                                    |                                                                                                    |
|                                                                                                    | Local Atual do Processo: Aguardando conclusão de cadas                                                                                                    | itro em CIDADAO                                                                                                    |                                                                                                    |                                                                                                    |                                 |                                  |                                                    |                                                                                                    |
| Protocolos Ap                                                                                                    | rensados                                                                                                    |                                                                                                    |                                                                                                    |                                                                                                    |                                 |                                  |                                                    |                                                                                                    |
|                                                                                                    |                                                                                                    |                                                                                                    |                                                                                                    |                                                                                                    |                                 |                                  |                                                    |                                                                                                    |
| - Interessado                                                                                                    | 1                                                                                                    |                                                                                                    |                                                                                                    | They do Days                                                                                                    |                                 | 14                               |                                                    |                                                                                                    |
|                                                                                                    | Ipo<br>RECEDA HIRTORIA                                                                                                    | Non                                                                                                    | ne<br>Na                                                                                                    | Tipo de Doc.                                                                                                    | 71 579/0001-0                   | adentificação                    | 2                                                  |                                                                                                    |
|                                                                                                    | PESSUA JURIDICA                                                                                                    | 304                                                                                                    | or.                                                                                                    | 0.00                                                                                                    | 71.579/0001-0                   | 2                                |                                                    |                                                                                                    |
| 🕂 Interessado :                                                                                                    | 2                                                                                                    |                                                                                                    |                                                                                                    |                                                                                                    |                                 |                                  |                                                    |                                                                                                    |
| Processo Rela                                                                                                    | acionado                                                                                                    |                                                                                                    |                                                                                                    |                                                                                                    |                                 |                                  |                                                    |                                                                                                    |
|                                                                                                    |                                                                                                    |                                                                                                    | Alterar Dados Cadastrais                                                                                                    |                                                                                                    |                                 |                                  |                                                    |                                                                                                    |
| -                                                                                                    |                                                                                                    |                                                                                                    |                                                                                                    |                                                                                                    |                                 |                                  |                                                    |                                                                                                    |
| - Volume do Pr                                                                                                    | ocesso                                                                                                    |                                                                                                    | And other below the second of                                                                                                    |                                                                                                    |                                 |                                  |                                                    |                                                                                                    |
|                                                                                                    |                                                                                                    |                                                                                                    | Anda nao na volume gerado.                                                                                                    |                                                                                                    |                                 |                                  |                                                    |                                                                                                    |
| Rascunhos                                                                                                    | <b>(</b> )                                                                                                    |                                                                                                    |                                                                                                    |                                                                                                    |                                 |                                  |                                                    |                                                                                                    |
|                                                                                                    |                                                                                                    |                                                                                                    |                                                                                                    |                                                                                                    |                                 |                                  |                                                    |                                                                                                    |
|                                                                                                    | *Paroutho Prover                                                                                                    | Neshum amuivo selerionado                                                                                                    |                                                                                                    |                                                                                                    |                                 |                                  |                                                    |                                                                                                    |
|                                                                                                    | *Rascunho Precurar                                                                                                    | Nenhum arquivo selecionado.                                                                                                    |                                                                                                    |                                                                                                    |                                 |                                  |                                                    |                                                                                                    |
| Inserido por                                                                                                    | *Rascunho Procurar.<br>Deta                                                                                                    | Nenhum arquivo selecionado.<br>Arquivo 73po                                                                                                    | Observações                                                                                                    | Download                                                                                                    | Alterar                         |                                  | Exduir                                             |                                                                                                    |
| Inserido por                                                                                                    | *Rascunho Procurar.<br>Deta                                                                                                    | ) Nenhum arquivo selecionado.<br>Arquivo 7700                                                                                                    | Observações                                                                                                    | Download                                                                                                    | Alterar                         |                                  | Excluir                                            |                                                                                                    |
| Inserido por                                                                                                    | Rascueho Procurar<br>Dota                                                                                                    |                                                                                                    | Observações                                                                                                    | Download                                                                                                    | Alterar                         |                                  | Excluir                                            |                                                                                                    |
| Inserido por<br>— Incluir Docum                                                                                                    | Rascurko Precura<br>Dota<br>rento, Informação ou Despacho<br>20 "Arquivo Precura Nentum arquivo selecionado                                                                                                    |                                                                                                    | Observações                                                                                                    | Download                                                                                                    | Alterar                         |                                  | Exduir                                             |                                                                                                    |
| Inserido por<br>— Incluir Docum                                                                                                    | rational de la constante la constante la con                                                                                                    | Renhum anguiro sekcionado.<br>Arquivo Tpo                                                                                                    | Obsernações                                                                                                    | Download                                                                                                    | Alterar                         |                                  | Exduir                                             |                                                                                                    |
| Inserido por                                                                                                    | Pisacanho Prozez      Pica      *Rapono Picaze      *Angairo Picaze      *Angairo Picaze      *Exploie:     DESPACIO                                                                                                    | Renhum angulos selecionado.     Arguive Tipo                                                                                                    | Obernições                                                                                                    | Download<br>Listar Modelos<br>X *                                                                                                    | Alterar                         |                                  | Excluir                                            |                                                                                                    |
| Inserido por                                                                                                    | *********************************                                                                                                    | Techan arguno solosondo)                                                                                                    | Observações                                                                                                    | Download<br>Listar Modelee.<br>X *                                                                                                    | Alterar                         |                                  | Excluir                                            |                                                                                                    |
| Inserido por                                                                                                    | * Laplen: DESTACIÓ<br>11 * B / L                                                                                                    | Techum reprov sklobneků           Anyono           720           2           5           2                                                                                                    | Observições                                                                                                    | Download<br>Listar Modelos<br>X *                                                                                                    | Alterar                         | _                                | Excluir                                            |                                                                                                    |
| Inserido por                                                                                                    | * Eggéne                                                                                                    | Techan arguno solocondo       Anguno       TEO       Anguno       TEO       E       S     Xg       X <sup>2</sup> S       D                                                                                                    | Obernições                                                                                                    | Download<br>Listar Modelos<br>X *                                                                                                    | Alterar                         |                                  | Excluir                                            |                                                                                                    |
| Inserido por                                                                                                    | * Texto:                                                                                                    | Techan arguno solosondo<br>Arquine Tipo                                                                                                    | Oberregites                                                                                                    | Download<br>Listar Modelon<br>X *                                                                                                    | Alterar                         |                                  | Excluir                                            |                                                                                                    |
| Inserido por                                                                                                    | * Texts:                                                                                                    | tentum separa sekolomida<br>Angene 780<br>1.55 x <sub>2</sub> x <sup>4</sup> 4 <b>€</b> ⊃ ⊂                                                                                                    | Observições                                                                                                    | Dowload<br>Tister Nadelos<br>X *                                                                                                    | Alterar                         |                                  | Excluir                                            |                                                                                                    |
| Inserido por                                                                                                    | * Taxis:                                                                                                    | Techan arguno solicionalo       Anguno       TEO       Anguno       TEO       S       Xg       X <sup>2</sup> S       Xg       X <sup>2</sup> S       Z                                                                                                    | Obernições                                                                                                    | Dowlead<br>Listat Maddos<br>X +                                                                                                    | Aterar                          |                                  | Excluir                                            |                                                                                                    |
| Insettido por                                                                                                    | * Texter:                                                                                                    | Techam repro solicionals                                                                                                    | Observações                                                                                                    | Dowload<br>Ekter Hodelos<br>K +                                                                                                    | Aterar                          |                                  | Excluir                                            |                                                                                                    |
| Insertido por                                                                                                    | * Texto:                                                                                                    | Renhum anguno sokolomdo<br>Anguno U TRO                                                                                                    | Obernigtes                                                                                                    | Dowledd<br>Ikiar Hadelon<br>X *                                                                                                    | Aterar                          |                                  | Excluir                                            |                                                                                                    |
| Insendo por                                                                                                    | * Taxte:                                                                                                    | Techum anguno sokolomdo       Anguno       TEO       2                                                                                                    | Obernações                                                                                                    | Dowlead<br>Listar Maddos<br>X +                                                                                                    | Aterar<br>0/1000                |                                  | Excluir                                            |                                                                                                    |
| Inservido por                                                                                                    | * Texts:                                                                                                    | Techan separa sekolomida           Anguna           TRD           Anguna           TRD           Se Xg           Se Xg                                                                                                    | Observojdes                                                                                                    | Develoed<br>Inter Modelos<br>X *                                                                                                    | Aterar                          |                                  | Excluir                                            |                                                                                                    |
| Insertido por                                                                                                    | * Texto:                                                                                                    | Enthem reprove scholarsky                                                                                                    | Diservições                                                                                                    | Dowload<br>Listar Hadelon<br>X +                                                                                                    | Aterar                          | 1                                | Excluir                                            |                                                                                                    |
| Insentido por                                                                                                    | * Explore: DESMACHO * Textes: * Textes: * Text                                                                                                    | Benhum anguno scholomido           Anguno           X           X                                                                                                    | Diserveções                                                                                                    | Dowledd<br>Linta Haddon<br>X *<br>Soldar                                                                                                    | Atear                           | Recusar                          | Excluir<br>Adicionar soo<br>Volume                 | · Excl                                                                                                    |
| Insertido por                                                                                                    | * Testo:                                                                                                    | Benken separa sekolomida           Anyono         TRD           Anyono         TRD           Anyono         TRD           Anyono         TRD           Dial         Dial           Data         20/09/2011 14-50                                                                                                    | Diserropões                                                                                                    | Develoid<br>Istar Hadeka<br>X +<br>Boldar<br>Rasina                                                                                                    | Aterar<br>0/1000                | Recusar                          | Excluir<br>Adicionar ao<br>Volame                  | · Excl                                                                                                    |
| Insertido por  Insertido por  Insertido por  Documentos Ordem  1 2                                                                                                    | * Texto:                                                                                                    | Benchman sequence selectionalistic         TERD           Angeine         TERD           S. Xg.         x <sup>4</sup> %         5         C           Benchman sequence selection         Security         C         C                                                                                                    | Diservações                                                                                                    | Dowload<br>Inter Hadelon<br>X *<br>Solare<br>Assessor<br>Assessor                                                                           | Aterar<br>0/100                 | Recusar                          | Excluir<br>Adicionar ao<br>Volame                  | · Exclusion                                                                                                    |
| Insertido por  Insertido por  Insertido por  Documentos Ordem  1  2  Salear Ordem I                                                                                                    | * Texto:<br>the state of the state of the                                                                                                    | Decker         TEO           Argeno         TEO           Argeno         TEO           S         Xe         %         S           C         S         Ve         %         S           Data         20(00)/2021 14:50         20(00)/2021 14:50         20(00)/2021 14:50                                                                                                    | Diserveções                                                                                                    | Dowledd<br>Litter Hoddon<br>X *<br>Colora<br>Asserbury<br>Colora<br>Asserbury<br>Colora<br>Colora | Aterar<br>orioot<br>Assnar<br>Z | Recusar                          | Excluir<br>Adicionar ao<br>Volume                  | · Exch                                                                                                    |
| Insertido por  Insertido por  Insertido por  Documentos  Ordem  1  Sabara Ordem I  Documentos  Documentos  Documen | * Texte:<br>* Texte:<br>* Text | Benkum regiona vekkonského           Anguno           Anguno           1           2           2           2           2           2           2           2           2           2           2           2           2           2           2           2           2           2           2           2           2           2           2           2           2           2           2           2           2           2           2           2           2           2           2           2           2           2           2           2           2           2           2           2           2           2           2           2           2           2     <                                                                                                    | Otservojdes                                                                                                    | Deveload<br>Litzer Modelos<br>X +                                                                                                    | Orioor                          | Recusar                          | Excluir<br>Adicionar ao<br>Volume                  | ' Excl<br>X                                                                                                    |
| Insendo por Insendo por Incluir Docum Documentos Ordem 1 2 Sabar Ordem I Percent edo                                                                                                    | * Texts:                                                                                                    | Desker         TRD           Argene         TRD           Argene         TRD           2         Status           5         Xg           2         Status           2         Status </td <td>Diservojões</td> <td>Develoed<br/>Inter Madelos<br/>X *<br/>Soldar<br/>Assaura<br/>Establisher<br/>Assaura<br/>Establisher<br/>Assaura<br/>Establisher<br/>Assaura<br/>Establisher<br/>Establisher<br/>Establish</td> <td>Aterar</td> <td>Recusar<br/>Solicitar</td> <td>Excluir<br/>Adicionar ao<br/>Volarne<br/>E<br/>Assinar</td> <td>' Excl<br/>X<br/>Recust</td> | Diservojões                                                                                                    | Develoed<br>Inter Madelos<br>X *<br>Soldar<br>Assaura<br>Establisher<br>Assaura<br>Establisher<br>Assaura<br>Establisher<br>Assaura<br>Establisher<br>Establisher<br>Establish                                                                                                    | Aterar                          | Recusar<br>Solicitar             | Excluir<br>Adicionar ao<br>Volarne<br>E<br>Assinar | ' Excl<br>X<br>Recust                                                                                                    |
| Insertido por Insertido por In |                                                                                                    | Decker         TEO           Argene         TEO           Argene         TEO           S         Xg         X <sup>4</sup> S         C           I         Data         2009/2021 14:50         2009/2021 14:50         Image: Comparison of the Jubic - COULDANC.                                                                                                    | Diservações                                                                                                    | Dowload<br>Inter Haddon<br>X *<br>Contemportunity<br>Contemportunity<br>Contemportun                                                                                                    | Aterar                          | 0 Recusar                        | Adicinar ao<br>Volume<br>R<br>Asinar               | ecusion in the second second sec |
| Insentido por                                                                                                    | * Tota:<br>* Tota:<br>* Tota:<br>* Tota:<br>* Tota:<br>* Tota:<br>Destable<br>Destable<br>Processed                                                                                                    | Deckura regular velocidada         760           Arquino         760           2         2           1         5         Xg         3         5         0         0           2         2         2         2         2         0         0         0           2         2         2         2         2         2         2         2         2         2         2         2         2         2         2         2         2         2         2         2         2         2         2         2         2         2         2         2         2         2         2         2         2         2         2         2         2         2         2         2         2         2         2         2         2         2         2         2         2         2         2         2         2         2         2         2         2         2         2         2         2         2         2         2         2         2         2         2         2         2         2         2         2         2         2         2         2         2         2                                                                                                    | Diserrophes  Diserrophes  Diser | Deveload<br>Lister Hadedos<br>X + *                                                                                                    | Aterar                          | 00<br>Recusar<br>Solotar         | Exduir<br>Adicionar ao<br>Volame<br>R<br>R<br>S    | ' Excla                                                                                                    |
| Insendo por Insendo por Insend | Constrained on Constrained on C                                                                                                    | Desker         TR0           Arguno         TR0           Arguno         TR0           So         X <sub>2</sub> So         X <sub>2</sub> So         X <sub>2</sub> So         X <sub>2</sub> So         So           So         So                                                                                                    | Lingar. Salvar Angelos<br>Salvar Angelos<br>Docessi 202021 Información docessi ad<br>Docessi 2020221 Información docessi ad<br>Maximentação                                                                                                    | Develoed<br>Inter Madelos<br>X *                                                                                                    | Aterar<br>Orioor                | 0 Recusar<br>Solicitar           | Adcionar ao<br>Volane<br>Research                  | ' Excl<br>X<br>Recusi                                                                                                    |
| Invento por Invento por Invento por Documentos Ordem I Sakar Ordem I Parcer de Sakar Ordem I I Anesos Invento por                                                                                                    |                                                                                                    | Desker         TR0           Argene         TR0           Argene         TR0           S         X <sub>2</sub> x <sup>4</sup> •         •         •         •           S         X <sub>2</sub> x <sup>4</sup> •         •         •         •         •         •         •         •         •         •         •         •         •         •         •         •         •         •         •         •         •         •         •         •         •         •         •         •         •         •         •         •         •         •         •         •         •         •         •         •         •         •         •         •         •         •         •         •         •         •         •         •         •         •         •         •         •         •         •         •         •         •         •         •         •         •         •         •         •         •         •         •         •         •         •         •         •         •         •         •         •         •         •         •         •                                                                                                            | Diservojdes                                                                                                    | Dowload<br>Inter Madelos<br>X *<br>Soldar<br>Anantau<br>E<br>Soldar<br>Anantau<br>E<br>X                                                                                                    | About<br>10100                  | 0 Recusar<br>Solidar<br>Download | Adconst so<br>Volane<br>E                          | ' Exclu                                                                                                    |

#### **TELA PROCESSO**

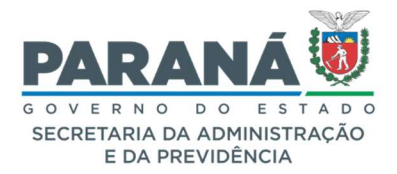

# COMUNICADO 06/2021

#### **TELA COMPLEMENTO**

|                                        |                | -     |          |            |        | _             |                    |                             |                     |
|----------------------------------------|----------------|-------|----------|------------|--------|---------------|--------------------|-----------------------------|---------------------|
|                                        | Pro            | cesso |          |            |        |               |                    | Complemento                 |                     |
|                                        |                |       |          |            |        |               |                    |                             |                     |
| + Dados do Requerente                  |                |       |          |            |        |               |                    |                             |                     |
|                                        |                |       |          |            |        |               |                    |                             |                     |
| - otomo Andamento                      |                |       |          |            |        |               |                    |                             |                     |
| Local de Envio: Clu                    | ADAO - CIDADAO |       |          |            |        |               | Environ arm        | e catastro em CIDADAO       |                     |
| Enviado Por:                           |                |       |          |            |        |               | children child     |                             |                     |
| Total Dias em Trâmite: 0               |                |       |          |            | Dias : | Sobrestado: 0 |                    | Dias Arquivo Corrente: 0    |                     |
|                                        |                |       |          |            |        |               |                    |                             |                     |
| Andamentos                             |                |       |          |            |        |               |                    |                             |                     |
| Parecer de andamento                   | Sequência      | Data  | Local De | Local Para | Motivo | Enviado Por   | Recebido Órgão Por | Recebido/Recusado Local Por | Prazo Justificativa |
|                                        | 1              |       | CIDADAO  | SESP/PTG   |        |               |                    |                             |                     |
|                                        |                |       |          |            |        |               |                    |                             |                     |
|                                        |                |       |          |            |        |               |                    |                             |                     |
| + Unidades de Armazenamento de Arquive | os Físicos     |       |          |            |        |               |                    |                             |                     |
|                                        |                |       |          |            |        |               |                    |                             |                     |
| + Acompanhamentos                      |                |       |          |            |        |               |                    |                             |                     |
|                                        |                |       |          |            |        |               |                    |                             |                     |
| + Pendências                           |                |       |          |            |        |               |                    |                             |                     |
|                                        |                |       |          |            |        |               |                    |                             |                     |

Ao clicar em *Concluir solicitação* o sistema mostrará a mensagem: *"Ao concluir e encaminhar o processo os documentos inseridos não poderão ser excluídos. Confirma encaminhamento? " Clique em OK para concluir o cadastro do protocolo.* 

| Ordern                  |              | Insendo por |                           | Data                              |                                                                                                    | Solicitar  | Assign     | Recurar                 | Adicionar a | o Fachur |
|-------------------------|--------------|-------------|---------------------------|-----------------------------------|----------------------------------------------------------------------------------------------------|------------|------------|-------------------------|-------------|----------|
|                         |              |             |                           |                                   | Ao concluir e encaminhar o processo os documentos inseridos n<br>poderão ser excluídos. Confirma encaminhamento? | Assinatura | - Contract |                         | Volume      |          |
| 1                       |              | Ekas Julio  |                           | 20/09/2021 14:                    |                                                                                                    |            | L          |                         | (11)        | ~        |
| 2                       |              | Elias Julio |                           | 20/09/2021 14:                    | ox anexos.pdf                                                                                                    |            | L          |                         |             | ×        |
| Salvar Ordem            | Documentos   |             |                           |                                   | Atualizar Volume                                                                                                 |            |            |                         |             |          |
| Parecer de<br>andamento | Data         | φ           | Ð                         |                                   | Movimentação                                                                                                    |            |            | Solicitar<br>Assinatura | Assinar     | Recusar  |
| 20,                     | 09/2021 14:5 | 60:59       | 🚍 Pré Cadastro rei        | alizado por Elas Julio - CIDADAO. |                                                                                                    |            |            |                         |             |          |
| Anexos                  |              |             |                           |                                   |                                                                                                    |            |            |                         |             |          |
|                         |              | *Anex       | o Procurar Nenhum arquivo | selecionado.                      |                                                                                                    |            |            |                         |             |          |
| Inserido por            |              |             | Data                      | Arquivo                           | Restrição Arquivo Original                                                                                       |            |            | Download                |             | Excluir  |
| Encaminhar Pro          | cesso        |             |                           |                                   |                                                                                                    |            |            |                         |             |          |
|                         |              |             |                           |                                   |                                                                                                    |            |            |                         |             |          |

Após clicar em OK aparecerá a mensagem: "Operação realizada com sucesso. "

|                                                                               |                         |                                | 🔊 Operação realiza      | da com sucesso.               |                      |                |         |         |          |                  |
|-------------------------------------------------------------------------------|-------------------------|--------------------------------|-------------------------|-------------------------------|----------------------|----------------|---------|---------|----------|------------------|
| em-vindo!                                                                     |                         |                                |                         |                               |                      |                |         |         |          |                  |
| agens - 33 não lidas                                                          |                         |                                |                         |                               |                      |                |         |         |          |                  |
|                                                                               |                         | Filas Julio, co                | ultimo aresso orom      | nu dia 20/09/2021 14:40:37    |                      |                |         |         |          |                  |
|                                                                               |                         | O atual nivel d                | le conflabilidade dos : | eus dados pessoais foi obtido |                      |                |         |         |          |                  |
|                                                                               | Minhas Pendências       |                                |                         |                               |                      | Monito         | ramento |         |          |                  |
| Meus Protocolos em Pré-Cadastro (últimos !<br>Minhas Pendências de Protocolos | 90 dias)                |                                |                         |                               |                      |                |         |         |          |                  |
|                                                                               | Tipo do Processo: 💿     | Todos 🔿 Digital 🔿 Físico       |                         |                               |                      |                |         |         |          |                  |
|                                                                               | Situação do Processo: 🕚 | Normal/Pendente 🔿 Sobrestado ( | Arquivo Corrente        |                               |                      |                |         |         |          |                  |
|                                                                               | Pendéncia: 5            | Selecione                      | ~                       |                               |                      |                |         |         |          |                  |
| Página 1 de 1                                                                 |                         |                                |                         |                               |                      |                |         |         |          |                  |
| Protocolo Tipo Interessado                                                    | Número/Ano Documento    | Palavra-Chave                  | Local Atual             | Data de Envio                 | Dt. Max. Concluseo F | inalidade Deta | hamento | Assinar | Situação | Recusar Analisar |
| Pagina 1 de 1                                                                 |                         |                                | Assinar Doc             | umentos                       |                      |                |         |         |          |                  |

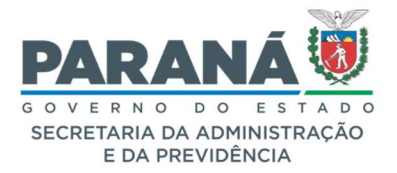

# COMUNICADO 06/2021

#### 2. ALTERAR DADOS DO PROTOCOLO

- a. Não permitir concluir alteração quando o arquivo que estiver no movimento for cancelado;
- b. Não permitir que outro usuário inclua documentos na tela Alterar Dados quando o protocolo estiver pendente de análise com outro funcionário do mesmo local.

#### 3. TELA DE PRÉ-CADASTRO NORMAL

a. Alteração da segunda tela de cadastro do protocolo para a *Tela Analisar* com pendência de *Concluir Cadastro*.

|                                                                                                    | Processo                                                                                                    |                                                                                                    |                                                                                                    |                                                                                                    | _                                                                                                    | Complements                                                                                                    |                                              | _                                    |
|----------------------------------------------------------------------------------------------------|----------------------------------------------------------------------------------------------------|----------------------------------------------------------------------------------------------------|----------------------------------------------------------------------------------------------------|----------------------------------------------------------------------------------------------------|----------------------------------------------------------------------------------------------------|----------------------------------------------------------------------------------------------------|----------------------------------------------|--------------------------------------|
|                                                                                                    | Processo                                                                                                    |                                                                                                    |                                                                                                    |                                                                                                    |                                                                                                    | Complemento                                                                                                    |                                              |                                      |
| - Protocolo                                                                                                    |                                                                                                    | -                                                                                                    |                                                                                                    |                                                                                                    |                                                                                                    |                                                                                                    |                                              |                                      |
| Protocolo: 14.2                                                                                                    | 37.258-4                                                                                                    |                                                                                                    |                                                                                                    | Tipo: Digital                                                                                                    |                                                                                                    | Situação: Pré Cas                                                                                                    | dastro                                       |                                      |
| Órgão: SEAF                                                                                                    | - SECRETARIA DE EST                                                                                             | ADO DA ADMINISTRAÇÃO E DA                                                                                                    | Cadast                                                                                                    | rado em: 20/09/20                                                                                                | 021                                                                                                    | Sigiloso: Não                                                                                                    | -                                            |                                      |
| Assunto: DOC                                                                                                    | UMENTACAO E INFORM                                                                                              | ACAO                                                                                                    | Palavras                                                                                                    | -Chaves: SISTEMA                                                                                                 | INFORMACAO                                                                                                    |                                                                                                    |                                              |                                      |
| Cidade: CURI                                                                                                    | ITIBA / PR                                                                                                    |                                                                                                    | Apen                                                                                                    | sado ao:                                                                                                    |                                                                                                    |                                                                                                    |                                              |                                      |
| Espécie: APRE<br>Processo abrangido por                                                                               | ESENTAÇÃO                                                                                                    |                                                                                                    | Doc                                                                                                    | cumento: -                                                                                                    |                                                                                                    |                                                                                                    |                                              |                                      |
| prioridade: Não                                                                                                    |                                                                                                    |                                                                                                    |                                                                                                    |                                                                                                    |                                                                                                    |                                                                                                    |                                              |                                      |
| Detalhamento do Processo: Alter                                                                                       | ação da segunda tela d                                                                                          | e cadastro.                                                                                                    |                                                                                                    |                                                                                                    |                                                                                                    |                                                                                                    |                                              |                                      |
| Local Atual do Processo: Agua                                                                                         | ardando conclusão de ca                                                                                         | adastro em SEAP/GS/AT/EP                                                                                                    |                                                                                                    |                                                                                                    |                                                                                                    |                                                                                                    |                                              |                                      |
|                                                                                                    |                                                                                                    |                                                                                                    |                                                                                                    |                                                                                                    |                                                                                                    |                                                                                                    |                                              |                                      |
|                                                                                                    |                                                                                                    |                                                                                                    |                                                                                                    |                                                                                                    |                                                                                                    |                                                                                                    |                                              |                                      |
|                                                                                                    |                                                                                                    |                                                                                                    |                                                                                                    |                                                                                                    |                                                                                                    |                                                                                                    |                                              |                                      |
| lisar Protocolo                                                                                                    |                                                                                                    |                                                                                                    |                                                                                                    |                                                                                                    |                                                                                                    |                                                                                                    |                                              |                                      |
|                                                                                                    |                                                                                                    |                                                                                                    |                                                                                                    |                                                                                                    |                                                                                                    |                                                                                                    |                                              |                                      |
|                                                                                                    |                                                                                                    |                                                                                                    |                                                                                                    |                                                                                                    |                                                                                                    |                                                                                                    |                                              |                                      |
|                                                                                                    | Process                                                                                                    | 0                                                                                                    |                                                                                                    |                                                                                                    |                                                                                                    | Complemen                                                                                                    | nto                                          |                                      |
|                                                                                                    |                                                                                                    |                                                                                                    |                                                                                                    |                                                                                                    |                                                                                                    |                                                                                                    | /                                            |                                      |
|                                                                                                    |                                                                                                    |                                                                                                    |                                                                                                    |                                                                                                    |                                                                                                    |                                                                                                    |                                              |                                      |
| + Dados do Requerente                                                                                                 |                                                                                                    |                                                                                                    |                                                                                                    |                                                                                                    |                                                                                                    |                                                                                                    |                                              |                                      |
|                                                                                                    |                                                                                                    |                                                                                                    |                                                                                                    |                                                                                                    |                                                                                                    |                                                                                                    |                                              |                                      |
|                                                                                                    |                                                                                                    |                                                                                                    |                                                                                                    |                                                                                                    |                                                                                                    |                                                                                                    |                                              |                                      |
| 😑 Último Andamento                                                                                                    |                                                                                                    |                                                                                                    |                                                                                                    |                                                                                                    |                                                                                                    |                                                                                                    |                                              |                                      |
| Último Andamento     Local de Envio                                                                                   | : SEAP - SEAP/GS/AT/E                                                                                           | εP                                                                                                    |                                                                                                    | Or                                                                                                    | nde está: Aguardando con                                                                                                    | clusão de cadastro em SEAP/GS                                                                                                    | 5/AT/EP                                      | )                                    |
| Último Andamento     Local de Envir     Motivo     Envirado Por                                                       | D: SEAP - SEAP/GS/AT/E                                                                                          | EP.                                                                                                    |                                                                                                    | Ort                                                                                                    | nde está: Aguardando con<br>riado em:                                                                                           | lusão de cadastro em SEAP/GS                                                                                                    | 5/AT/EP                                      | )                                    |
| Último Andamento<br>Local de Envir<br>Motivo<br>Enviado Por<br>Total Dias em Trámite                                  | o: SEAP - SEAP/GS/AT/E<br>o:<br>r:<br>e: 0                                                                      | SP.                                                                                                    | Dias Sobresta                                                                                                    | do: 0                                                                                                    | nde está: Aguardando con<br>riado em:                                                                                           | lusão de cadastro em SEAP/GS<br>Dias Arguivo Corrente: :                                                                                                    | 5/AT/EP                                      | )                                    |
| Último Andamento Local de Envit Motive Enviado Po Total Dias em Trámite                                               | o: SEAP - SEAP/GS/AT/E<br>o:<br>r:<br>a: 0                                                                      | SP.                                                                                                    | Dias Sobresta                                                                                                    | do: 0                                                                                                    | nde está: Aguardando con<br>riado em:                                                                                           | lusão de cadastro em SEAP/GS<br>Dias Arquivo Corrente:                                                                                                    | G/AT/EP<br>0                                 | >                                    |
| Último Andamento Local de Envis Motive Envisdo Por Total Dias em Trámite                                              | o: SEAP - SEAP/GS/AT/E<br>o:<br>r:<br>e: 0                                                                      | 1P                                                                                                    | Dias Sobresta                                                                                                    | do: 0                                                                                                    | nde está: Aguardando con<br>ilado em:                                                                                           | ilusão de cadastro em SEAP/GS<br>Dias Arquivo Corrente: I                                                                                                    | 5/AT/EP<br>0                                 | >                                    |
| Último Andamento     Local de Envid<br>Motivue<br>Envisido Po<br>Total Dias em Trámite     Andamentos                 | o: SEAP - SEAP/GS/AT/E<br>2:<br>7:<br>2: 0                                                                      | 9                                                                                                    | Dias Sobresta                                                                                                    | do: 0                                                                                                    | nde está: Aguardando con<br>ilado em:                                                                                           | ilusão de cadastro em SEAP/GS<br>Dias Arquivo Corrente: I                                                                                                    | 5/AT/EP<br>0                                 | )                                    |
| Ottimo Andamento Local de Envir<br>Motiv<br>Total Dias em Trámite     Andamentos Parecar de andamento                 | s: SEAP - SEAP/GS/AT/E<br>s:<br>r:<br>e: 0<br>Sequência Dat                                                     | sp<br>a Local De Loc                                                                                                    | Dias Sobresta<br>cal Para Motivo                                                                                                    | do: 0<br>Enviado Por                                                                                             | nde está: Aguardando con<br>iado em:<br>Recebido Órgão Por                                                                      | ilusão de cadastro em SEAP/GS<br>Dias Arquivo Corrente: I<br>Recebido/Recusad                                                                                                    | 0<br>Io Local Por                            | Prazo Justific                       |
| Ottimo Andamento Local de Envice Motore Enviceo Total Dias em Trâmite Andamentos Parecer de andamento                 | 2: SEAP - SEAP/GS/AT/E<br>2:<br>7:<br>2: 0<br>Sequência Dat                                                     | 2P<br>a Local De Loc<br>SEAP/GS/AT/EP SE                                                                                                    | Dias Sobresta<br>cal Para Motivo<br>AP/PTG                                                                                                    | do: 0<br>Enviado Por                                                                                             | nde está: Aguardando con<br>lado em:<br>Recebido Órgão Por                                                                      | ilusão de cadastro em SEAP/GS<br>Dias Arquivo Corrente: (<br>Recebido/Recusad                                                                                                    | 0<br>to Local Por                            | Prazo Justific                       |
| Último Andamento Local de Envid<br>Motivio<br>Envido Por<br>Total Dias em Tràmite     Andamentos Parecer de andamento | 5: SEAP - SEAP/GS/AT/E<br>2:<br>7:<br>2: 0<br>Sequência Dat<br>1                                                | a Local De Loc<br>SEAP/GS/AT/EP SE                                                                                                    | Dias Sobresta<br>cal Para Motivo<br>Ap/PTG                                                                                                    | do: 0<br>Enviado Por                                                                                             | nde estă: Aguardando con<br>ilado em:<br>Recebido Órgão Por                                                                     | lusão de cadastro em SEAP/GS<br>Días Arquivo Corrente: (<br>Recebido/Recusad                                                                                                    | 0<br>Io Local Por                            | Prazo Justific                       |
| Ottimo Andamento Local de Enviro Hotiv Envirolo Po Total Dias em Trámite Andamentos Parecer de andamento              | 5: SEAP - SEAP/GS/AT/E<br>5:<br>7:<br>2: 0<br>2: 0<br>3: 0<br>3: 0<br>3: 0<br>3: 0<br>3: 0<br>3: 0<br>3: 0<br>3 | a Local De Loc<br>SEAP/GS/AT/EP SE                                                                                                    | Dias Sobresta<br>tal Para Motivo<br>AP/PTG                                                                                                    | do: 0<br>Enviado Por                                                                                             | nde estă: Aguardando con<br>Iado em:<br>Recebido Órgão Por                                                                      | lusão de cadastro em SEAP/GS<br>Dias Arquivo Corrente: I<br>Recebido/Recusad                                                                                                    | 0<br>Io Local Por                            | Prazo Justific                       |
| Ottimo Andamento Local de Envice Hotive Enviceo Total Dias em Trámits Andamentos Parecer de andamento                 | 5: SEAP - SEAP/GS/AT/E<br>5:<br>5: 0<br>5: 0<br>5: 0<br>5: 0<br>5: 0<br>5: 0<br>5: 0<br>5                       | a Local De Loca<br>SEAP/GS/AT/EP SE                                                                                                    | Dias Sobresta<br>sal Para Motivo<br>AP/PTG                                                                                                    | do: 0                                                                                                    | nde estă: Aguardando con<br>Iado em:<br>Recebido Órgão Por                                                                      | lusão de cadastro em SEAP/GS<br>Dias Arquivo Corrente: (<br>Recebido/Recusad                                                                                                    | 0<br>Io Local Por                            | Prazo Justific                       |
| Ottimo Andamento Local de Enviro Motivo Enviso Por Total Dias em Trámite Andamentos Parecer de andamento              | 2: SEAP - SEAP/GS/AT/E<br>2:<br>2:<br>2:<br>2:<br>2:<br>0<br>Sequència Dat<br>1<br>1<br>Enca                    | sp<br>a Local Da Loc<br>SEAP/GS/AT/EP SE<br>uminhar Processo                                                                                                    | Dias Sobresta<br>tal Para Motivo<br>AP/PTG Motivo                                                                                                    | do: 0<br>Enviado Por                                                                                             | nde está: Aguardando con<br>liado em:<br>Recebido Órgão Por                                                                     | uiusão de cadastro em SEAP/GS<br>Dias Arquivo Corrente: u<br>Recebido/Recusad                                                                                                    | 0<br>Io Local Por                            | Prazo Justific                       |
| Ottimo Andamento Local de Enviro Hotivue Envirolo Po Total Dias em Trámite     Andamentos Parecer de andamento        | s: SEAP - SEAP/GS/AT/E<br>r:<br>s: 0<br>Sequência Dat<br>1<br>Enca<br>Aten                                      | a Local De Loc<br>SEAP/GS/AT/EP SE<br>Iminihar Processo                                                                                                    | Dias Sobresta<br>cal Para Motivo<br>AP/PTG sentre a Assembiata                                                                                                    | do: 0<br>Enviado Por                                                                                             | nde está: Aguardando con<br>Isado em:<br>Recebido Grgão Por                                                                     | lusão de cadastro em SEAP/GS<br>Días Arquivo Corrente: I<br>Recebido/Recusad                                                                                                    | 0<br>to Local Por                            | Prazo Justific                       |
| Ottimo Andamento Local de Envice Motive Envisedo Pro Total Dias em Tràmite Andamentos Parecer de andamento            | 2: SEAP - SEAP/GS/AT/E<br>2:<br>2: 0<br>2: 0<br>2: 0<br>2: 0<br>2: 0<br>2: 0<br>2: 0<br>2                       | a Local De Loc<br>SEAP/GS/AT/EP SE<br>minhar Processo<br>ção: Todos os trâmites de processo                                                                                                    | Dias Sobresta<br>al Para Motivo<br>AP/PTG Southeau<br>s entre a Assembleia I                                                                                                    | do: 0<br>Enviado Por                                                                                             | nde está: Aguardando con<br>liado em:<br>Recebido Orgão Por<br>ná e os órgãos do Poder D                                        | ulusão de cadastro em SEAP/GS<br>Dias Arquivo Corrente: I<br>Recebido/Recusad                                                                                                    | 0 Local Por                                  | Prazo Justific                       |
| Ottimo Andamento Local de Envir<br>Motiv<br>Total Dias em Trámite     Andamentos Parecar de andamento                 | 5: SEAP - SEAP/GS/AT/E<br>2:<br>5: 0<br>Sequência Dat<br>1<br>Enca<br>Atem                                      | sp<br>a Local De Loc<br>SEAP/GS/AT/EP SE<br>aminhar Processo<br>splo: Todos os trâmites de processo                                                                                                    | Dias Sobresta<br>al Para Motivo<br>AP/PTG Motivo<br>s entre a Assembleia I<br>an Órgão: SEA                                                                                                    | do: 0<br>Enviado Por<br>Legislativa do Paral                                                                     | nde está: Aguardando con<br>liado em:<br>Recebido Órgão Por<br>ná e os órgãos do Poder E<br>E ESTADO DA ADMINISTR.              | Uusão de cadastro em SEAP/GS<br>Días Arquivo Corrente: L<br>Recebido/Recusad<br>xecutivo devem ser encaminha:                                                                       | o Local Por                                  | Prazo Justific                       |
| Ottimo Andamento Local de Envic Motiv Enviedo Po Total Dias em Trámite     Andamentos Parecer de andamento            | s: SEAP - SEAP/GS/AT/E<br>s: c<br>s: c<br>Sequència Dat<br>1<br>Enca<br>Aten                                    | a Local De Loc<br>SEAP/GS/AT/EP SE<br>mininhar Processo<br>cição: Todos os trámites de processo<br>Local Pai                                                                                                    | Dias Sobresta<br>al Para Motivo<br>AP/PTG Motivo<br>as entre a Assembleia I<br>re: Orgão: SEA<br>Local: SEA                                                                                                    | do: 0<br>Enviado Por<br>Legislativa do Paras                                                                     | nde está: Aguardando con<br>Isdo em:<br>Recebido Orgão Por<br>ná e os órgãos do Poder E<br>E ESTADO DA ADMINISTR.<br>O GERAL    | Uusão de cadastro em SEAP/GS<br>Dias Arquivo Corrente: I<br>Recebido/Recusad<br>Recutivo devem ser encaminha<br>ução E DA PREVIDÊNCIAX                                              | o<br>o<br>to Local Por<br>dos para o local ( | Prazo Justific                       |
| Ottimo Andamento Local de Envice Motivado Peo Total Días em Trámite Andamentos Parecer de andamento                   | 2: SEAP - SEAP/GS/AT/E<br>2:<br>7:<br>2: 0<br>Sequência Dat<br>1<br>Enca<br>Aten                                | a Local De Loc<br>SEAP/GS/AT/EP SE<br>Inninhar Processo<br>Irção: Todos os trámites de proceso<br>Local Pa                                                                                                    | Dias Sobresta<br>al Para Motivo<br>AP/PTG Motivo<br>sentre a Assembleia I<br>re: Órgiso: (SEA<br>Local: SEA                                                                                                    | do: 0<br>Enviado Por<br>Legislativa do Para-<br>- SECRETARIA DO<br>VIPTG - PROTOCOL                              | nde está: Aguardando con<br>isdo em:<br>Recebido Orgão Por<br>né e os órgãos do Poder E<br>E ESTADO DA ADMINISTR.<br>JO GERAL   | Iusão de cadastro em SEAP/GS<br>Días Arquivo Corrente: l<br>Recebido/Recusad<br>executivo devem ser encaminha<br>ução E DA PREVIDÊNCIAX *<br>X *                                    | o<br>o<br>to Local Por<br>dos para o local t | Prazo Justific                       |
| Ottimo Andamento Local de Enviro Motiv Envirolo Por Total Dias em Trámite Andamentos Parecer de andamento             | s: SEAP - SEAP/GS/AT/E<br>r:<br>2: 0<br>Sequência Dat<br>1<br>Enca<br>Aten                                      | p<br>a Local De Loc<br>SEAP/GS/AT/EP SE<br>minhar Processo<br>gão: Todos os trâmites de processo<br>Local Pai<br>Destinatar                                                                                                    | Dias Sobresta<br>Lai Para Motivo<br>AP/PTG Motivo<br>AP/PTG Seature<br>s entre a Assembleia I<br>orgão: SEA<br>Local: SEA<br>Local: SEA                                                                                                    | do: 0 Enviado Por Legislativa do Paral > SECRETARIA DE MortoCoL                                                  | nde está: Aguardando con<br>Isado em:<br>Recebido Orgão Por<br>ná e os órgãos do Poder E<br>E ESTADO DA ADMINISTR.<br>JO GERAL  | Uusão de cadastro em SEAP/GS<br>Dias Arquivo Corrente: I<br>Recebido/Recutad<br>Recebido/Recutad<br>vecutivo devem ser encaminha<br>ução E DA PREVIDÊNCIAX<br>X<br>X                | o<br>o<br>to Local Por                       | Prazo Justific                       |
| Ottimo Andamento Local de Envic<br>Hotivi<br>Envisão Po<br>Total Dias em Trâmite     Andamentos Parecer de andamento  | s: SEAP - SEAP/GS/AT/E<br>r:<br>s: 0<br>Sequência Dat<br>1<br>Enca<br>Aten                                      | a Local De Loc<br>SEAP/GS/AT/EP SE<br>Iminhar Processo<br>Ição: Todos os trámites de processo<br>Local Pa<br>Destinatár<br>Motivo Tramitaçã                                                                                          | Dias Sobresta<br>al Para Motivo<br>ap/PTG Motivo<br>as entre a Assembleia I<br>re: Órgão: SEA<br>Local: SEA<br>Cocal: SEA<br>Selacione uma op<br>o: 1 - ANDAMENTO                                                                                                    | do: 0<br>Enviado Por<br>- SECRETARIA DE<br>P/PTG - PROTOCOL<br>cção<br>INITICIAL                                 | nde está: Aguardando con<br>Isdo em:<br>Recebido Orgão Por<br>né e os órgãos do Poder E<br>E ESTADO DA ADMINISTR.<br>O GERAL    | Liusão de cadastro em SEAP/GS<br>Dias Arquivo Corrente: I<br>Recebido/Recusad<br>Recutivo devem ser encaminhas<br>cção E DA PREVIDÊNCIAX *<br>X *                                   | o<br>o<br>dos para o local d                 | Prazo Justific                       |
| Ottimo Andamento Local de Envic<br>Hotivido Pe<br>Total Dias em Trâmite     Andamentos Parecer de andamento           | 2) SEAP - SEAP/GS/AT/E<br>2)<br>2: 0<br>2: 0<br>3: 0<br>5: equência Dat<br>1<br>4: enca                         | a Local De Loc<br>SEAP/GS/AT/EP SE<br>Iminihar Processo<br>Ição: Todos os trámites de processo<br>Local Pa<br>Destinatár<br>Motivo Tramitegi                                                                                         | Dias Sobresta<br>al Para Motivo<br>AP/PTG Motivo<br>as entre a Assembleia I<br>rei Orgão: SEA<br>Local: SEA<br>Selectore uma op<br>cei 1 - ANDAMENTO                                                                                                    | enviado Por<br>Enviado Por<br>- SECRETARIA DE<br>Prima Partoroco.<br>Colo                                        | nde está: Aguardando con<br>liado em:<br>Recebido Órgão Por<br>ná e os órgãos do Poder E<br>E ESTADO DA ADMINISTR.<br>O GERAL   | Uusão de cadastro em SEAP/GS<br>Días Arquivo Corrente: L<br>Recebido/Recusad<br>Recebido/Recusad<br>c,GJO E DA PREVIDÊNCIAX *<br>X *                                                | dos pare o local fo                          | Prazo Justific                       |
| Ottimo Andamento Local de Enviro Motiv Envirolo Pio Total Dias em Trámite     Andamentos Parecer de andamento         | s: SEAP - SEAP/GS/AT/E<br>r:<br>2: 0<br>Sequência Dat<br>1<br>Enca<br>Atem                                      | a Local De Loca<br>SEAP/GS/AT/EP SE<br>minhar Processo<br>ção: Todos os trâmites de processo<br>Local Pai<br>Destinatar<br>Motivo Tramitaçã<br>Parecer de Andament                                                                   | Dias Sobresta<br>al Para Motivo<br>AP/PTG Motivo<br>AP/PTG<br>s entre a Assembleia I<br>orgão: SEA<br>Local: SEA<br>Local: SEA<br>Costa Sea<br>Local: SEA<br>Local: SEA<br>Local | do: 0<br>Enviado Por<br>- SECRETARIA DE<br>P- SECRETARIA DE<br>V/PTG - PROTOCOL<br>CGIO<br>INICIAL               | nde está: Aguardando con<br>Isado em:<br>Recebido Órgão Por<br>né e os órgãos do Poder E<br>E ESTADO DA ADMIJAISTR.<br>JO GERAL | Uusão de cadastro em SEAP/GS<br>Dias Arquivo Corrente: I<br>Recebido/Recutad<br>Recebido/Recutad<br>vecutivo devem ser encaminha<br>vçÃo E DA PREVIDÊNCIAX<br>X<br>X<br>X<br>X<br>X | o<br>o<br>dos para o local for               | Prazo Justific                       |
| Ottimo Andamento Local de Envic<br>Hotivi<br>Enviedo Po<br>Total Dias em Trámite     Andamentos Parecer de andamento  | s: SEAP - SEAP/GS/AT/E<br>r:<br>s: 0<br>Sequência Dat<br>1<br>Enca<br>Aten                                      | a Local De Loc<br>SEAP/GS/AT/EP SE<br>Iminhar Processo<br>Ição: Todos os trámites de processo<br>Local Pa<br>Destinatár<br>Motivo Tramitaçã<br>Parecer de Andament                                                                   | Dias Sobresta<br>al Para Motivo<br>AP/PTG Motivo<br>as entre a Assembleia I<br>re: Órgão: SEA<br>Local: SEA<br>Cocal: SEA<br>Selacione uma op<br>o: 1 - ANDAMENTO<br>o:                                                                                                    | do: 0<br>Enviado Por<br>- secretaria do Paraci-<br>- secretaria do Paraci-<br>pi/PTG - PAOTOCOL<br>(cdo          | ná está: Aguardando con<br>Isdo em:<br>Recebido Grgão Por<br>né e os órgãos do Poder E<br>E ESTADO DA ADMINISTR.<br>O GERAL     | Dias Arquivo Corrente: I<br>Dias Arquivo Corrente: I<br>Recebido/Recusad<br>Recebido/Recusad<br>vacutivo devem ser encaminhas<br>cção E DA PREVIDÊNCIAX *<br>X *                    | o<br>o<br>dos pare o local d                 | Prazo Justific<br>CC/PTG para andame |
| Ottimo Andamento Local de Enviro Motivo Envisão Por Total Dias em Trámite Andamentos Parecer de andamento             | 2) SEAP - SEAP/GS/AT/E<br>2)<br>2: 0<br>3: 0<br>5: equência Dat<br>1<br>Enca<br>Atem                            | a Local De Local SeAP/GS/AT/EP SE<br>Iminihar Processo<br>Ição: Todos os trámites de proceso<br>Local Pa<br>Destinatár<br>Motivo Tramitegi<br>Parecer de Andameni<br>Prazo do proceso                                                | Dias Sobresta<br>cal Para Motivo<br>AP/PTG<br>s entre a Assembleia I<br>ca: Orgão: SEA<br>Local: SEA<br>Selectone uma op<br>ci: 1 - ANDAMENTO<br>ci: III                                                                                                    | do: 0<br>Enviado Por<br>Enviado Por<br>- SECRETARIA DE<br>yr/97 - PROTOCOL<br>c(do                               | nde está: Aguardando con<br>liado em:<br>Recebido Órgão Por<br>ná e os órgãos do Poder E<br>E ESTADO DA ADMINISTR<br>O GERAL    | Uusão de cadastro em SEAP/GS<br>Días Arquivo Corrente: L<br>Recebido/Recusad<br>executivo devem ser encaminhan<br>cção E DA PREVIDÊNCIAX ÷<br>X ÷                                   | o<br>o<br>dos para o local f                 | Prazo Justific                       |
| Ottimo Andamento Local de Enviro Motiv Envirolo Por Total Dias em Trámite Andamentos Parecer de andamento             | s: SEAP - SEAP/GS/AT/E<br>:: 0<br>Sequêncie Dat<br>1<br>Enca<br>Aten                                            | p<br>a Locel De Loc<br>SEAP/GS/AT/EP SE<br>aminhar Processo<br>cção: Todos os trâmites de processo<br>Local Par<br>Destinatár<br>Motivo Tramitaçã<br>Parecer de Andament<br>Prazo do process<br>Prazo do process                     | Dias Sobresta<br>al Para Motivo<br>AP/PTG Motivo<br>AP/PTG SEA<br>Local: SEA<br>Local: SEA<br>Local: SEA<br>Local: SEA<br>Local: Motivo<br>Sea<br>Local: SEA<br>Local: SEA                                                                                                    | do: 0<br>Enviado Por<br>- SECRETARIA DO Paral-<br>- SECRETARIA DO Paral-<br>y/PTG - PROTOCOL-<br>cjio<br>INICIAL | né está: Aguardando con<br>liado em:<br>Recebido Orgão Por<br>né e os órgãos do Poder E<br>E ESTADO DA ADMINISTR.<br>O GERAL    | Uusão de cadastro em SEAP/GS<br>Dias Arquivo Corrente: I<br>Recebido/Recusad<br>xecutivo devem ser encaminha<br>Ação E DA PREVIDÊNCIAX *<br>X *<br>X *                              | o<br>to Local Por                            | Prazo Justific                       |
| Ottimo Andamente Local de Envic<br>Hotivi<br>Enviedo Po<br>Total Dias em Trámite     Andamentos Parecer de andamento  | s: SEAP - SEAP/GS/AT/E<br>r:<br>s: 0<br>Sequência Dat<br>1<br>Enca<br>Aten                                      | a Local De Loc<br>SEAP/GS/AT/EP SE<br>minihar Processo<br>Ição: Todos os trámites de processo<br>Local Pa<br>Destinatár<br>Motivo Tramitaçã<br>Parecer de Andament<br>Prazo do process<br>Prazo do process<br>Monitorar este Protoco | Dias Sobresta<br>al Para Motivo<br>AP/PTG Motivo<br>AP/PTG Selacione uma op<br>io: Selacione uma op<br>io: Selacione uma op<br>io: Selacione uma op<br>io: Selacione uma op<br>io: Selacione uma op<br>io: I - ANDAMENTO<br>io: II - ANDAMENTO<br>io: II - ANDAMENTO                                                                                                    | do: 0<br>Enviado Por<br>Legislativa do Paras<br>> - SECRETARIA DE<br>P/PTG - PAOTOCOL<br>(cdo                    | nde está: Aguardando con<br>Isdo em:<br>Recebido Órgão Por<br>né e os órgãos do Poder E<br>E ESTADO DA ADMINISTR.<br>O GERAL    | Liusão de cadastro em SEAP/GS<br>Dias Arquivo Corrente: l<br>Recebido/Recusad<br>Recutivo devem ser ancaminhas<br>(çÃO E DA PREVIDÊNCIAX *<br>X *<br>X *                            | dos pare o local de                          | Prezo Justifici                      |

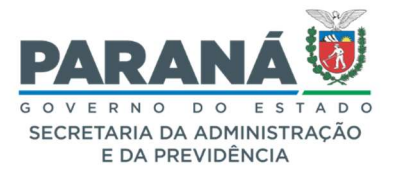

## COMUNICADO 06/2021

#### 4. ASSINATURAS

- a. Solicitar Assinaturas em Lote;
- Indicar ordem de assinaturas por usuários, enquanto o usuário anterior não assinar o próximo da lista é mostrado na lista de pendências como pré-cadastro de solicitação de assinatura.

Selecione os arquivos que receberão a assinatura e clique no ícone acima da seleção. Após, os arquivos selecionados serão mostrados na tela onde o destinatário será indicado. Confirme os arquivos e destinatários e clique em *Solicitar Assinatura*.

| ocumentos   |            |              |                                                                                   |                                                       |           |                         |         |           |                        |                    |         |
|-------------|------------|--------------|-----------------------------------------------------------------------------------|-------------------------------------------------------|-----------|-------------------------|---------|-----------|------------------------|--------------------|---------|
| lem         |            | In. ido por  | Data                                                                              | Arquivo                                               | Restrição | Solicitar<br>Assinatura | Assinar | Recusar   | Adicionar<br>ao Volume | Gerar<br>Numeração | Excluir |
|             |            | Elias Julio  | 20/09/2021<br>13:48                                                               | ModelodaTabeladetemporalidadede1994.pdf               | 0         |                         | 1       |           |                        | £                  | ×       |
|             |            | Elias Julio  | 20/09/2021<br>13:48                                                               | ProcesssoAdministrativoFederalLei9784de1999.pdf       | 6         |                         | 1       |           |                        | 2                  | ×       |
| alvar Ordem | Documentos |              |                                                                                   | Atualizar Volume                                      |           |                         |         |           |                        |                    |         |
|             |            |              |                                                                                   |                                                       |           |                         |         |           |                        |                    |         |
|             |            | Solie        | citação de Assinatu                                                               | ra                                                    |           |                         |         |           |                        |                    | ×       |
|             |            | Arq          | uivos                                                                             |                                                       |           |                         |         |           |                        |                    |         |
|             |            | Nom          | ne                                                                                |                                                       |           |                         |         |           |                        | Exc                | luir    |
|             |            | 1 -          | ModelodaTabeladeterr                                                              | poralidadede1994.pdf                                  |           |                         |         |           |                        | >                  | ٢.      |
|             |            | 2 -          | ProcesssoAdministrati                                                             | voFederalLei9784de1999.pdf                            |           |                         |         |           |                        | >                  | ٢.      |
|             |            |              | Nº Protocolo: 14.23<br>* Órgão: SEA<br>*Destinatário:<br>Assinatura<br>encadeada: | <b>17.258-4</b><br>P - SECR.ADMINISTRACAO PREVIDENCIA |           |                         |         | ¥         |                        |                    |         |
|             |            | (*) C<br>Des | ampo de preenchimento<br><b>tinatários</b>                                        | o obrigatorio.                                        |           |                         |         |           |                        |                    |         |
|             |            | Norr         | 1e                                                                                |                                                       | Órgão/Se  | tor                     |         |           |                        | E                  | cluir   |
|             |            | loão         | o Carlos Ferreira de M                                                            | iranda Junior                                         | SEAP/GS   | /AT/FP                  |         |           |                        |                    | •       |
|             |            |              |                                                                                   |                                                       |           |                         |         |           |                        |                    |         |
|             |            |              |                                                                                   |                                                       |           |                         |         |           |                        |                    |         |
|             |            |              |                                                                                   |                                                       |           |                         | Soli    | citar Ass | inatura                | Cance              | lar     |
|             |            |              |                                                                                   |                                                       |           |                         |         |           |                        |                    |         |

Para indicar a ordem das assinaturas, clique em El correspondente arquivo desejado.

| Documentos | •                      |       |         |                              |                   |               |                     |           |                         |         |              |                        |                    |          |
|------------|------------------------|-------|---------|------------------------------|-------------------|---------------|---------------------|-----------|-------------------------|---------|--------------|------------------------|--------------------|----------|
| Ordem      |                        | Inser | ido por |                              | Data              |               | Arquivo             | Restrição | Solicitar<br>Assinatura | Assinar | Recusar      | Adicionar<br>ao Volume | Gerar<br>Numeração | Excluir  |
| 1          |                        | Elias | Julio   | 20,                          | /09/2021<br>13:40 |               | Decreto93602018.pdf | 0         |                         | 1       |              |                        | 2                  | ×        |
| Salvar Ord | lem Documentos         |       |         |                              |                   |               | Atualizar Volume    |           |                         |         |              |                        |                    |          |
|            |                        |       |         |                              |                   |               |                     |           |                         |         |              |                        |                    |          |
| andamento  | Data                   | ф     |         |                              |                   |               | Movimentação        |           |                         | Rest    | rição Assina | atura Assin            | ar Recusar C       | Cancelar |
|            | 20/09/2021<br>13:31:59 |       |         | Pré Cadastro realizado por l | Elias Julio - S   | EAP/GS/AT/EP. |                     |           |                         |         |              |                        |                    |          |

ao

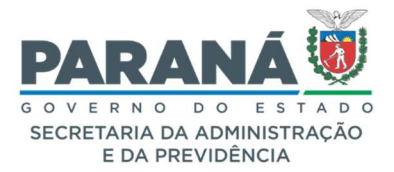

## COMUNICADO 06/2021

Após informar os destinatários, clique em *Assinatura Encadeada*, conforme indicado abaixo. Para alterar a ordem de indicação clique no nome desejado e arraste para cima ou para baixo. Clique em *Solicitar Assinatura*.

| Solicitação de Assi                   | natura                               |               |                    |
|---------------------------------------|--------------------------------------|---------------|--------------------|
| 1 - Decreto9360201                    | 8.pdf                                |               | ×                  |
| Nº Protocolo:                         | 14.237.258-4                         |               |                    |
| * Órgão:                              | SEDU - SECRET. DESENVOLVIMENTO U     | URBANO *      |                    |
| *Destinatário:                        |                                      |               |                    |
| Assinatura<br>encadeada:              |                                      |               |                    |
| *) Campo de preenchi<br>Destinatários | mento obvigatório.                   |               |                    |
| bostinutarios                         |                                      | 4 . 8         |                    |
| Nome                                  |                                      | Orgao/Setor   | Excluir            |
| Alzemar Venancio                      |                                      | SEAP/GS/AT/EP | ×                  |
| João Carlos Ferreira                  | de Miranda Junior                    | SEAP/GS/AT/EP | ×                  |
| Nicole Jeanne Rego                    | Grubhofer                            | DER/ARQ       | ×                  |
| Marines Veronica Pr                   | ado                                  | SEDU/GAS      | ×                  |
| Assinatura                            |                                      |               |                    |
| Não consta assinatu                   | ra para este documento.              |               |                    |
| Dendância Accina                      | ture                                 |               |                    |
| Pendencia Assina                      | tura                                 |               |                    |
| Não consta pendênci                   | a de assinatura para este documento. |               |                    |
|                                       |                                      | Solicitar A   | Ssinatura Cancelar |
|                                       |                                      | - Solicital M | Currona            |

Na aba Complemento, verifique as pendências criadas na solicitação de assinatura e a ordem a ser seguida. Enquanto o primeiro destinatário da lista não assinar o arquivo as demais pendências ficarão com o status de pré-cadastro.

| 😑 Pendê              | ncias                                  |                             |                  |          |                              |                                          |                                     |                                     |                      |                 |               |          |                  |                         |        |          |
|----------------------|----------------------------------------|-----------------------------|------------------|----------|------------------------------|------------------------------------------|-------------------------------------|-------------------------------------|----------------------|-----------------|---------------|----------|------------------|-------------------------|--------|----------|
|                      |                                        |                             |                  |          | Órgão Para:                  | Selecione                                |                                     |                                     |                      | v               | 0             |          |                  |                         |        |          |
|                      |                                        |                             |                  | C        | Destinatário:                |                                          |                                     |                                     |                      |                 |               |          |                  |                         |        |          |
|                      |                                        |                             |                  | ,        | Pendência:                   | Selecione                                | ×                                   |                                     |                      |                 |               |          |                  |                         |        |          |
|                      |                                        |                             |                  | Praz     | o(dias):                     | ODias                                    | Úteis 🧿 Dias Cor                    | ridos                               |                      |                 |               |          |                  |                         |        |          |
|                      |                                        |                             |                  | c        | bservações:                  |                                          |                                     |                                     |                      |                 |               |          |                  |                         |        |          |
|                      |                                        |                             | (m               | náx 2400 | caracteres)                  |                                          |                                     |                                     |                      |                 | 1.            |          |                  |                         |        |          |
|                      |                                        |                             |                  |          |                              | c                                        | riar Pendência                      | Limpar                              |                      |                 |               |          |                  |                         |        |          |
| Pendência            | Solicitante                            | Data da<br>solicitação      | Status           | Ordem    |                              | Destinatário                             | 0                                   | bservações                          | Data<br>visualização | Prazo<br>(dias) | Data<br>prazo | Executor | Data<br>execução | Parecer de<br>andamento | Acomp. | Cancelar |
| Concluir<br>Cadastro | (SEAP - SEAP/GS<br>/AT/EP) Elias Julio | 20/09/2021<br>13:31         | Pendente         |          | (SEAP - SEA                  | P/GS/AT/EP) Elias Julio                  |                                     |                                     | 20/09/2021<br>13:31  |                 |               |          |                  |                         | Đ      | ×        |
| Assinatura           | (SEAP - SEAP/GS<br>/AT/EP) Elias Julio | 20/09/2 <b>021</b><br>13:42 | Pendente         | 1        | (SEAP - SEA<br>Venancio      | P/GS/AT/EP) Alzemar                      | Solicitação de a<br>Decreto936020   | ssinatura para o arquivo:<br>L8.pdf |                      |                 |               |          |                  |                         | Đ      | X        |
| Assinatura           | (SEAP - SEAP/GS<br>/AT/EP) Elias Julio | 20/09/2021<br>13:42         | Pré-<br>Cadastro | 2        | (SEAP - SEA<br>Carlos Ferrei | P/GS/AT/EP) João<br>ra de Miranda Junior | Solicitação de a<br>Decreto9360203  | ssinatura para o arquivo:<br>18.pdf |                      |                 |               |          |                  |                         | Đ      | ×        |
| Assinatura           | (SEAP - SEAP/GS<br>/AT/EP) Elias Julio | 20/09/2021<br>13:42         | Pré-<br>Cadastro | 3        | (SEIL · DER/<br>Rego Grubho  | 'ARQ) Nicole Jeanne<br>ofer              | Solicitação de a<br>Decreto9360203  | ssinatura para o arquivo:<br>L8.pdf |                      |                 |               |          |                  |                         | Đ      | ×        |
| Assinatura           | (SEAP - SEAP/GS<br>/AT/EP) Elias Julio | 20/09/2021<br>13:42         | Pré-<br>Cadastro | 4        | (SEDU - SED<br>Veronica Pra  | U/GAS) Marines<br>do                     | Solicitação de as<br>Decreto9360203 | ssinatura para o arquivo:<br>L8.pdf |                      |                 |               |          |                  |                         | +      | ×        |

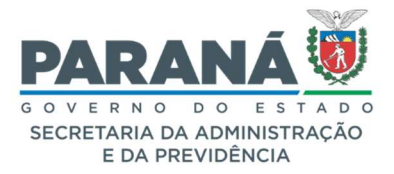

# COMUNICADO 06/2021

| Pendência            | Solicitante                           | Data da<br>solicitação | Status    | Orden | n Destinatário                                                   | Observações                                                                                  | Data<br>visualização | Prazo<br>(dias) | Data<br>prazo | Executor                                  | Data execução       | Parecer de<br>andamento | Acomp. | Cancelar |
|----------------------|---------------------------------------|------------------------|-----------|-------|------------------------------------------------------------------|----------------------------------------------------------------------------------------------|----------------------|-----------------|---------------|-------------------------------------------|---------------------|-------------------------|--------|----------|
| Concluir<br>Cadastro | (SEAP - SEAP/GS/AT/EP)<br>Elias Julio | 20/09/2021<br>13:31    | Concluido |       | (SEAP - SEAP/GS/AT/EP) Elias Julio                               |                                                                                              | 20/09/2021<br>13:31  |                 |               | Elias Julio                               | 20/09/2021<br>14:39 |                         |        | ×        |
| Assinatura           | (SEAP - SEAP/GS/AT/EP)<br>Elias Julio | 20/09/2021<br>13:42    | Cancelado | 1     | (SEAP - SEAP/GS/AT/EP) Alzemar<br>Venancio                       | Solicitação de assinatura para o arquivo: Decreto93602018.pdf                                |                      |                 |               | Elias Julio                               | 20/09/2021<br>13:44 |                         | ۲      | X        |
| Assinatura           | (SEAP - SEAP/GS/AT/EP)<br>Elias Julio | 20/09/2021<br>13:42    | Concluído | 2     | (SEAP - SEAP/GS/AT/EP) João Carlos<br>Ferreira de Miranda Junior | Solicitação de assinatura para o arquivo: Decreto93602018.pdf                                |                      |                 |               | João Carlos Ferreira de<br>Miranda Junior | 20/09/2021<br>13:44 |                         | ۲      | ×        |
| Assinatura           | (SEAP - SEAP/GS/AT/EP)<br>Elias Julio | 20/09/2021<br>13:42    | Concluido | 3     | (SEIL - DER/ARQ) Nicole Jeanne Rego<br>Grubhofer                 | Solicitação de assinatura para o arquivo: Decreto93602018.pdf                                |                      |                 |               | Nicole Jeanne Rego<br>Grubhofer           | 20/09/2021<br>14:03 |                         | ۲      | ×        |
| Assinatura           | (SEAP - SEAP/GS/AT/EP)<br>Elias Julio | 20/09/2021<br>13:42    | Concluído | 4     | (SEDU - SEDU/GAS) Marines Veronica<br>Prado                      | Solicitação de assinatura para o arquivo: Decreto93602018.pdf                                | 20/09/2021<br>14:10  |                 |               | Marines Veronica<br>Prado                 | 20/09/2021<br>14:10 |                         | œ      | ×        |
| Assinatura           | (SEAP - SEAP/GS/AT/EP)<br>Elias Julio | 20/09/2021<br>13:49    | Concluído |       | (SEAP - SEAP/GS/AT/EP) João Carlos<br>Ferreira de Miranda Junior | Solicitação de assinatura para o arquivo:<br>ModelodaTabeladetemporalidadede1994.pdf         |                      |                 |               | João Carlos Ferreira de<br>Miranda Junior | 20/09/2021<br>13:49 |                         | Œ      | ×        |
| Assinatura           | (SEAP - SEAP/GS/AT/EP)<br>Elias Julio | 20/09/2021<br>13:49    | Concluido |       | (SEAP - SEAP/GS/AT/EP) João Carlos<br>Ferreira de Miranda Junior | Solicitação de assinatura para o arquivo:<br>ProcesssoAdministrativoFederalLei9784de1999.pdf |                      |                 |               | João Carlos Ferreira de<br>Miranda Junior | 20/09/2021<br>13:49 |                         | ۲      | ×        |
| Analisar             | (SEAP - SEAP/PTG) Talita<br>Arantes   | 20/09/2021<br>16:39    | Pendente  |       | (SEAP - SEAP/PTG) Talita Arantes                                 |                                                                                              |                      |                 |               |                                           |                     |                         | ۲      | ×        |

As assinaturas serão mostradas no arquivo conforme ordem de solicitação.

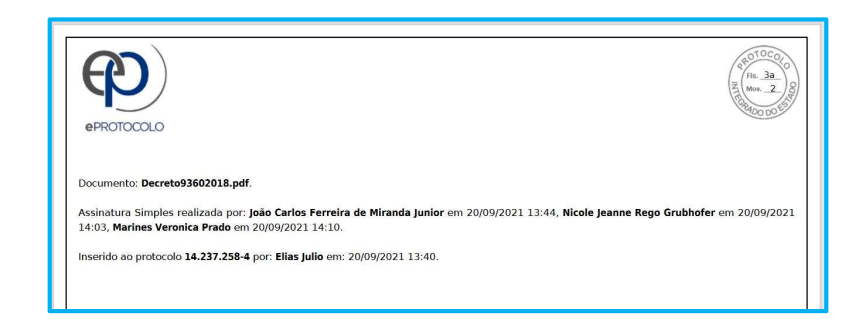

#### 5. DISTRIBUIÇÃO AUTOMÁTICA COM SIMULAÇÃO

 Incluída a *Prioridade* na pendência de analisar protocolo para a utilização da tabela de complexidade do processo aumentando o peso para distribuição.

Para o local com configuração para *Distribuição Automática com Simulação*, no menu *Tramitação Personalizada*, clique em *Distribuir* e selecione o protocolo de seu interesse. O sistema trará a indicação do funcionário da vez e, após preencher todas as informações solicitadas, selecione a opção *Prioridade – Sim*.

| *Funcionário:                | Gregorio               | ~ |
|------------------------------|------------------------|---|
| Informações Complementares:  | TESTE - PRIORIDADE     |   |
| Data de Entrega:             | 20/09/2021             |   |
| Prazo para análise:          | <u> </u>               |   |
| *Complexidade Palavra-Chave: | O Baixa 💿 Média 📿 Alta |   |
| *Prioridade:                 | ⊙ Sim ○ Não            |   |

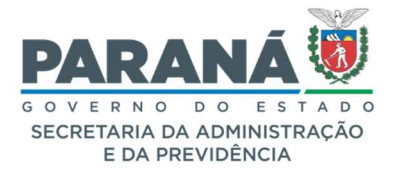

# COMUNICADO 06/2021

O protocolo distribuído com prioridade será mostrado na aba *Minhas Pendências* com um ícone indicando a prioridade de atendimento. Ao passar o mouse sobre o ícone será mostrada a mensagem: *"Processo com prioridade de atendimento determinada pelo Gestor Local"*.

| Protocolo      | Tipo    | Interessado                                                  | Número/Ano<br>Documento | Palavra-Chave                                         | Local Atual       | Data de Envio       | Dt. Max.<br>Conclusao | Finalidade | Detalhamento                            | Assinar | Situação | Recusar | Analisar |
|----------------|---------|--------------------------------------------------------------|-------------------------|-------------------------------------------------------|-------------------|---------------------|-----------------------|------------|-----------------------------------------|---------|----------|---------|----------|
| 14.236.817-0   | Digital | JOÃO                                                         |                         | DOCUMENTACAO E<br>INFORMACAO - SISTEMA<br>INFORMATICA | SEAP-GS/<br>O     | 16/08/2021<br>13:20 | 25/08/2021            | Assinatura | Teste o # §                             |         | ?        | R       | Ð,       |
| 14.236.700-9 📌 | Digital | SEAP                                                         | 6395315/2017            | ORCAMENTO E FINANCAS -<br>NOTA FISCAL                 | SEAP/GS<br>/AT/EP | 16/08/2021<br>13:20 | 25/08/2021            | Assinatura | Pesquisa textual                        |         | ?        | Q       | Ð,       |
| 14.236.817-0   | Digital | JOÃO                                                         |                         | DOCUMENTACAO E<br>INFORMACAO - SISTEMA<br>INFORMATICA | SEAP-GS/<br>O     | 16/08/2021<br>13:20 | 25/08/2021            | Assinatura | Teste o # §                             |         | ?        | R       | D,       |
| 14.236.115-9 ★ | Digital | SECRETARIA DE ESTADO DA<br>ADMINISTRAÇÃO E DA<br>PREVIDÊNCIA |                         | AREA JURIDICA - ACAO<br>RESCISORIA                    | PCG/PGE           | 16/08/2021<br>10:32 |                       | Assinatura | Teste para<br>distribuição<br>simulada. |         | ?        | Ð       | Ð,       |

Para incluir a opção de prioridade para processos já distribuídos, no menu *Tramitação Personalizada*, clique em *Alterar Distribuição*.

| * Novo Funcionário:   | Selecione   |        | ~          |
|-----------------------|-------------|--------|------------|
| Nova Data de Entrega: | 20/09/2021  |        |            |
| Novo Prazo:           | <b>İİİ</b>  |        |            |
| *Prioridade:          | O Sim O Não |        |            |
|                       | Distribuir  | Limpar | Voltar     |
|                       |             |        | , <u> </u> |

#### 6. VINCULAR FUNCIONÁRIO

- a. Listar apenas locais onde o Gestor Local estiver marcado como *Responsável*;
- b. Mostrar histórico de vinculações em cada local;
- c. Não permitir vinculo em locais que não estão disponíveis a gestores de outro Órgão Pai;
- d. Ao alterar e-mail no perfil do usuário, optar por permanecer monitorando os mesmos protocolos;
- e. Para o usuário com mais de 18 locais vinculados será mostrada uma barra de rolagem para baixo no grid de pesquisa do *Perfil Local*.

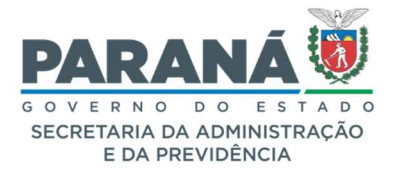

# COMUNICADO 06/2021

No menu *Administração*, selcione *Funcionário*. Ao exibir as informações de usuário encontrados a partir do preenchimento dos campos disponíveis, seleciona a opção de Vincular. Ao final da tela *Vincular Funcionário e Local*, clique em exibir *Histórico de Alterações* para o local desejado.

| Locais |                     |                                                            |                |                 |                   |                     |                         |                             |                  |                               |          |
|--------|---------------------|------------------------------------------------------------|----------------|-----------------|-------------------|---------------------|-------------------------|-----------------------------|------------------|-------------------------------|----------|
|        | Örgao:<br>Local: Se | Selecione<br>elecione uma opção<br>tocolo DAndamento Órgão | Andamento Loca | al Destinatário | Responsável Local | ivado/Sigiloso 🗆 Ag | iente de Controle Órgão | 0                           |                  |                               |          |
| Órgão  | Local               | Cadastrar Protocolo                                        | Destinatário   | Andamento Órgão | Andamento Local   | Responsável         | Privado/Sigiloso        | Agente de Controle<br>Órgão | Vinculado Em     | Histórico<br>de<br>Alteracões | Inativar |
| CEE    | CEE/PTG             |                                                            |                | 2               | 0                 | 2                   | 0                       | 0                           | 18/09/2014 11:01 | =                             | X        |
| CEP    | CEP/AJ              |                                                            |                |                 | 0                 |                     |                         | 0                           | 02/07/2015 14:23 | 1                             | X        |
| CEP    | CEP/ARQ             |                                                            |                |                 | 0                 | 2                   |                         | 0                           | 18/09/2014 11:02 | Ξ                             | X        |
| CEP    | CEP/DG              |                                                            |                | 2               |                   |                     |                         | 0                           | 09/06/2015 15:55 | =                             | ×        |

O sistema informará o Gestor de Acesso que efetuou a vinculação, dia e horário.

| _  |                                          |                          |    |   |        |
|----|------------------------------------------|--------------------------|----|---|--------|
|    | listórico                                |                          |    |   | ×      |
| 1  | CEP/ARQ<br>Vinculado Por Jandira Joukosk | ii Em 18/09/2014 11:02:0 | 09 |   | Fechar |
| .c |                                          | 2                        | 2  |   | 0      |
| ан |                                          |                          |    |   |        |
| G  |                                          |                          |    | D |        |

Ao alterar o e-mail do usuário será perguntado se o mesmo deseja permanecer com os monitoramentos vinculados ao novo e-mail. Clique em *Sim* para confirmar.

| Funcionário |                                                                                                    |     |
|-------------|----------------------------------------------------------------------------------------------------|-----|
| Nome        | : Elias Julio                                                                                                    |     |
| RG/UF       | :                                                                                                    |     |
|             | . 031 601 666 73                                                                                                    | 7   |
| Alterar M   | onitoramento                                                                                                    |     |
| Existe(m)   | protocolo(s) e/ou documento(s) não protocolado(s) sendo monitorado(s) pelo e-mail<br><b>p.pr.gov.br</b> . Deseja atualizar o e-mail para o(s) monitoramento(s) também? |     |
| Sor         |                                                                                                    | ça. |
|             |                                                                                                    | _   |
|             | Sim Não Cancelar                                                                                                    |     |
|             |                                                                                                    |     |
|             |                                                                                                    |     |

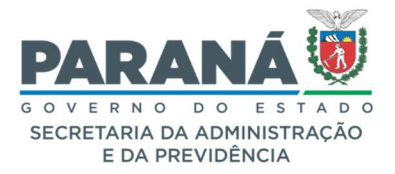

# COMUNICADO 06/2021

Barra de rolagem para Gestores com mais de 18 locais vinculados.

| Órgão        | Local        | Cadastrar Protocolo | Destinatário | Andamento Órgão | Andamento Local | Responsável | Privado/Sigiloso | Agente de Controle<br>Órgão | Vinculado Em     | de<br>Alterações |
|--------------|--------------|---------------------|--------------|-----------------|-----------------|-------------|------------------|-----------------------------|------------------|------------------|
| CEE          | CEE/PTG      | •                   |              |                 | 0               |             |                  |                             | 18/09/2014 11:01 | =                |
| CEP          | CEP/AJ       |                     | •            |                 | 0               | 2           |                  | 0                           | 02/07/2015 14:23 | =                |
| CEP          | CEP/ARQ      | •                   | •            |                 | 0               |             |                  |                             | 18/09/2014 11:02 | =                |
| CEP          | CEP/DG       | 2                   | 2            | 2               |                 | 2           |                  |                             | 09/06/2015 15:55 | =                |
| CEP          | CEP/GAA/CH   |                     |              |                 | 0               | 2           |                  | 0                           | 17/04/2015 10:12 | =                |
| CEP          | CEP/GAF      |                     |              |                 | 0               |             |                  | 0                           | 07/04/2016 16:34 | Ξ                |
| CEP          | CEP/SEC/CH   | •                   |              |                 | 0               |             |                  | 0                           | 12/07/2016 10:41 | =                |
| SEED         | CONS MAG     |                     |              |                 | 0               |             | 0                |                             | 24/07/2015 14:23 | =                |
| SEED         | SEED/AJCPALC |                     |              |                 | 0               | 2           |                  | 0                           | 06/04/2015 11:18 | =                |
| SEED/NRE APU | SEED/APU/GRH |                     | •            |                 |                 |             |                  | 0                           | 29/03/2016 09:03 | =                |
| SEED/NRE APU | SEED/APU/PTG |                     |              |                 | 0               | 2           |                  | 0                           | 18/09/2014 11:02 | =                |
| SEED/NRE ASD | SEED/ASD/PTG |                     |              |                 |                 |             |                  | 0                           | 18/09/2014 11:03 | Ξ.               |
| SEED         | SEED/ASS JUR | •                   |              |                 | 0               | 2           |                  |                             | 06/04/2015 11:18 | =                |
| SEED         | SEED/CAF     |                     |              |                 | 0               |             | 0                | 0                           | 06/04/2015 11:12 | Ξ                |
| SEED/NRE CNE | SEED/CNE/CAF | •                   |              |                 |                 |             |                  |                             | 26/01/2016 16:27 | =                |
| SEED/NRE CNE | SEED/CNE/PTG |                     | 2            |                 |                 | 2           |                  |                             | 18/09/2014 11:03 | Ξ                |
| SEED/NRE CPM | SEED/CPM/GRH |                     |              |                 | 0               | 2           |                  | 0                           | 03/03/2016 15:37 | =                |
| SEED/NRE CPM | SEED/CPM/PTG |                     |              |                 |                 | 2           |                  | 0                           | 18/09/2014 11:04 | =                |

#### 7. EDITOR DE MODELOS DE DOCUMENTOS

- a. Permitir incluir imagem central quanto já houver logos laterais;
- b. Correções em alterar modelos;
- c. Ao listar modelos, não mostrar as espécies de documentos de outros órgãos.

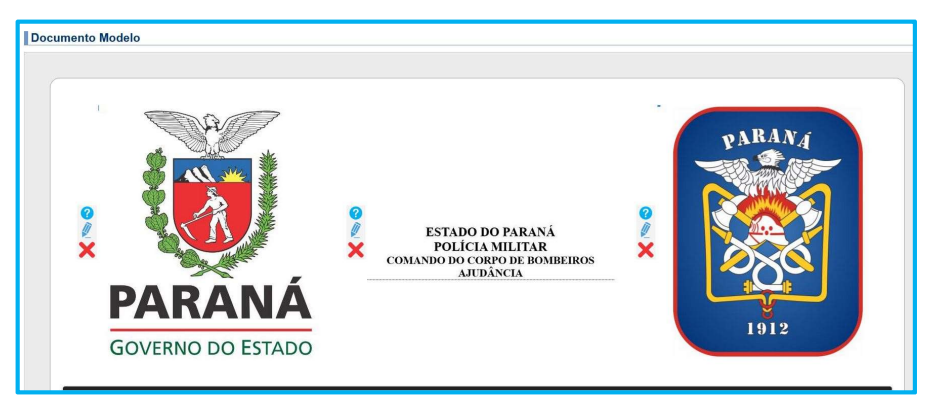

| treinamento      | .eprotocolo.pr.gov.br                            |
|------------------|--------------------------------------------------|
| Imagem deve po   | ossuir resolução igual ou maior que 90x40 pixels |
| igual ou menor o | que 600x600.                                     |
| Imagem não poo   | de conter efeitos de transparência.              |
|                  | _                                                |